## Steps to link your SAP ID (ANID) number to Kyndryl

Once you receive a notification from Kyndryl – it can be a sourcing event, questionnaire, or system notification – you must either SIGN UP or LOG IN on Ariba Network.

- The option to LOG IN will allow you to link an existing ANID to Kyndryl.
- If you choose SIGN UP, Ariba Network will create a new ANID (standard account).

## 1) Vendor will receive an email where there will be a link that takes them to below.

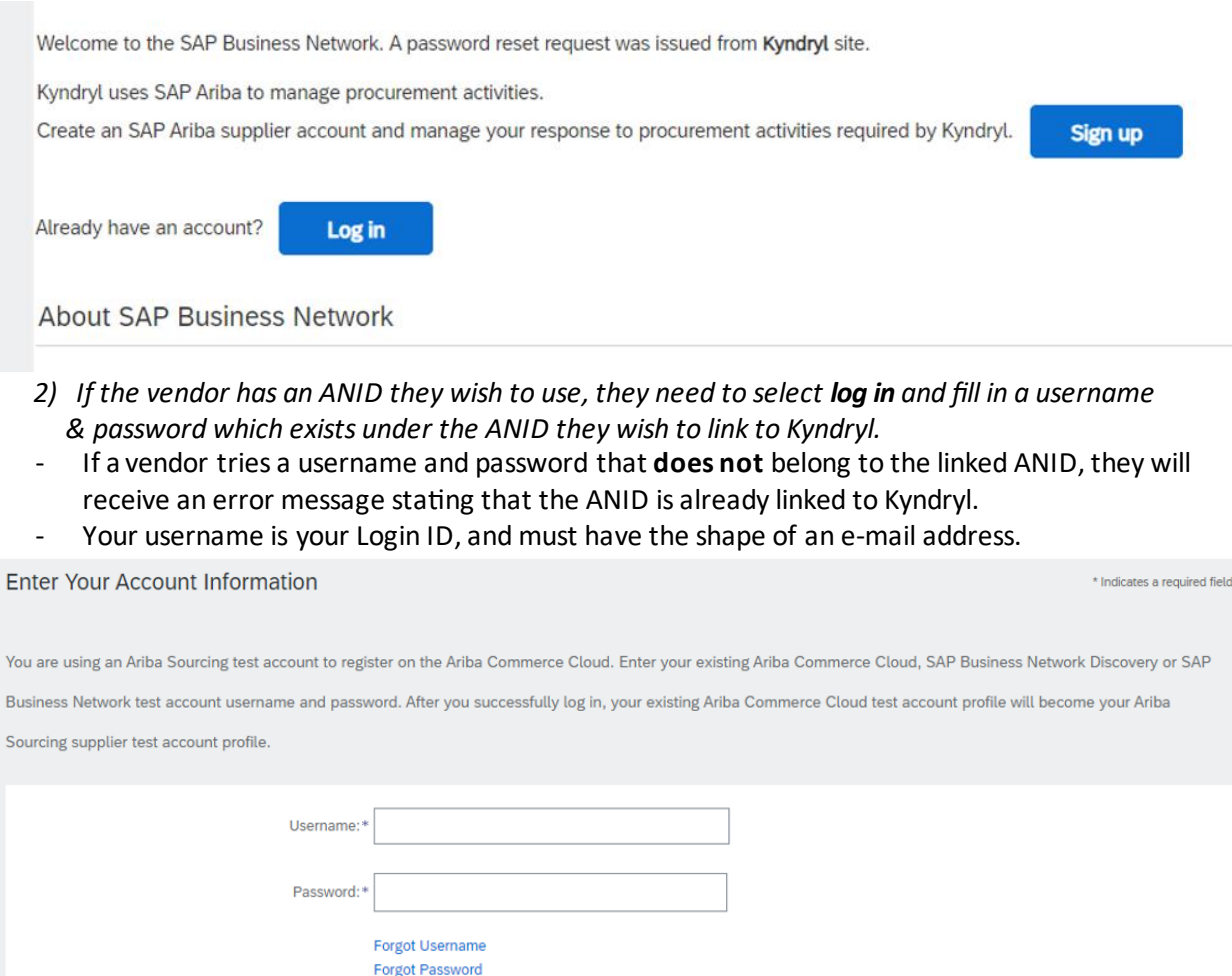

Continue

Cancel

| 3) If the ve                                 | endor chooses to <b>sig</b>                             | <b>gn up,</b> the system will create                                                                                                    | a new ANID.                 |        |
|----------------------------------------------|---------------------------------------------------------|----------------------------------------------------------------------------------------------------|-----------------------------|--------|
| Create account                               |                                                         |                                                                                                    | Create account and continue | Cancel |
| First, create an SAP Ariba supplier account, | then complete questionnaires required by Kyndryl Deutsc | hland GmbH - TEST.                                                                                                    |                             |        |
|                                              |                                                         |                                                                                                    |                             |        |
| Company information                          |                                                         |                                                                                                    |                             |        |
|                                              |                                                         | * Indicates a required field                                                                                                    |                             |        |
| Company Name:*                               |                                                         |                                                                                                    |                             |        |
| Country/Region:*                             | ×                                                       | If your company has more than one office, enter the main office address. You can enter more<br>addresses such as your shipping address, billing address or other addresses later in your company |                             |        |
| City:=                                       |                                                         | profile.                                                                                                    |                             |        |
| Address:*                                    |                                                         |                                                                                                    |                             |        |
|                                              | Line 2                                                  |                                                                                                    |                             |        |
| Postal Code:*                                |                                                         |                                                                                                    |                             |        |
| State:                                       | Select 🗸                                                |                                                                                                    |                             |        |
| Jser account information                     |                                                         |                                                                                                    |                             |        |
|                                              |                                                         | * Indicates a required field                                                                                                    |                             |        |
| Name:*                                       |                                                         | SAP Business Network Privacy Statement                                                                                                    |                             |        |
| Email:*                                      |                                                         |                                                                                                    |                             |        |
|                                              | Use my email as my username                             |                                                                                                    |                             |        |
| er account informatio                        | n                                                       |                                                                                                    |                             |        |
|                                              |                                                         |                                                                                                    |                             |        |

## 2) 15+6--. . + la a . .....

| Name:*                                           |                                | SAP Busine                                                                                                    | ss Network Privac                             | y Statement                                                             |  |  |
|--------------------------------------------------|--------------------------------|----------------------------------------------------------------------------------------------------|-----------------------------------------------|-------------------------------------------------------------------------|--|--|
| Email: *                                         | the empil can be u             | ood oo Uoo                                                                                                    | rname or a U                                  | samama (in amail format) can be created                                 |  |  |
| Use m                                            | ny email as my username        | seu as ose                                                                                                    | iname of a O                                  | semane (in eman format) can be created                                  |  |  |
| Username:*                                       |                                | Must be in em                                                                                                    | ail format(e.g john@                          | newco.com)                                                              |  |  |
| Password:* Enter Pas                             | issword                        | Passwords mu<br>numeric digits                                                                                                    | ust contain a minimu<br>, and special charact | n of eight characters including upper and lower case letters,<br>ers. ① |  |  |
| Repeat P                                         | Password                       |                                                                                                    |                                               |                                                                         |  |  |
| Language: English                                | $\checkmark$                   | The language<br>web b                                                                                                    | used when Ariba ser                           | ids you configurable notifications. This is different than your         |  |  |
| Email.orders.to:* aribatestsupplierkyd@gmail.com |                                | Customers may send you their orders through SAP Business Network. To send orders to multiple<br>contacts in your organization, create a distribution list and enter the email address here. You can<br>change this anytime. |                                               |                                                                         |  |  |
| Tell us more about your business                 |                                |                                                                                                    |                                               |                                                                         |  |  |
| Product and Service Categories:* Enter           | Product and Service Categories |                                                                                                    | Add                                           | -or- Browse                                                             |  |  |

\* Indicates a required field

| Product and Service Categories:*                                                   | Enter Product and Service Categories                                                                                                    |                     | Add                                                                                    | -or- | Browse |  |
|------------------------------------------------------------------------------------|----------------------------------------------------------------------------------------------------|---------------------|----------------------------------------------------------------------------------------|------|--------|--|
| Ship-to or Service Locations:*                                                     | Enter Ship-to or Service Location                                                                                                    |                     | Add                                                                                    | -or- | Browse |  |
| Tax ID:                                                                            | Optional                                                                                                    | Enter yo            | Enter your Company Tax ID number.                                                      |      |        |  |
| Vat ID:                                                                            | Optional                                                                                                    | Enter yo<br>dashes. | our company's five to twelve-digit value added tax identification number. Do not enter |      |        |  |
|                                                                                    |                                                                                                    |                     |                                                                                        |      |        |  |
| Must be in email format(e.g john@newco.com)                                        |                                                                                                    |                     |                                                                                        |      |        |  |
| Passwords must contain a minimum of eig<br>numeric digits, and special characters. | Usemames are case-insensitive and<br>must have the form of an email address.<br>Usemames can include any Latin<br>character and the underscore () and<br>period () punctuation marks. |                     |                                                                                        |      |        |  |

Please note: For a 2nd or 3rd contact linking a username to Kyndryl after an ANID is already linked to Kyndryl S2C, the user must choose LOG IN or SIGN UP (they shall then follow the same steps from above)

- LOG IN will require the user to fill in a username and password already existing under the -ANID the vendor linked to Kyndryl.
- SIGN UP will allow the user to create a new username and password under the ANID that the \_ vendor linked to Ariba.

| Kyndryl Deutschland GmbH - TEST uses SAP Ariba to manage procurement activities.                                                     |  |  |
|----------------------------------------------------------------------------------------------------|--|--|
| Create an SAP Ariba supplier account and manage your response to procurement activities required by Kyndryl Deutschland GmbH - TEST. |  |  |
|                                                                                                    |  |  |
| Already have an account?                                                                                                    |  |  |